1. Wejdź na stronę o adresie

## https://uonetplus.vulcan.net.pl/opole

2. Na wyświetlonej stronie wybierz opcję "Przywróć dostęp"

3. W polu "Adres e-mail" wpisz swój adres email i zaznacz opcję "Nie jestem robotem"

|                                      | Przywracanie dostępu                                                                                                    |
|--------------------------------------|----------------------------------------------------------------------------------------------------|
| Podaj<br>przycis<br>Na po<br>instrul | swój adres e-mail, potwierdź autentyczność operacji i naciśni<br>sk <b>"Wyślij wiadomość".</b><br>odany adres e-mail system wyśle wiadomość zawierającą dalsze<br>kcje. |
| Mecha<br>może<br>wskaz               | nizm zabezpieczający przeciwko robotom i robakom internetowyn<br>poprosić Cię o dodatkowe potwierdzenie. Postępuj zgodnie z<br>ówkami na ekranie.                       |
| Adres                                | e-mail:                                                                                                    |
| mój_a                                | dres@email.pl                                                                                                    |
| Č                                    | Nie jestem robotem<br>reCAPTCHA<br>Pryważność - Warunki                                                                                                    |
|                                      | Wyślij wiadomość >                                                                                                    |
|                                      |                                                                                                    |

4. W wyświetlonym oknie trzeba postąpić zgodnie z poleceniem (za każdym razem może być inne) i kliknąć w przycisk "Zweryfikuj"

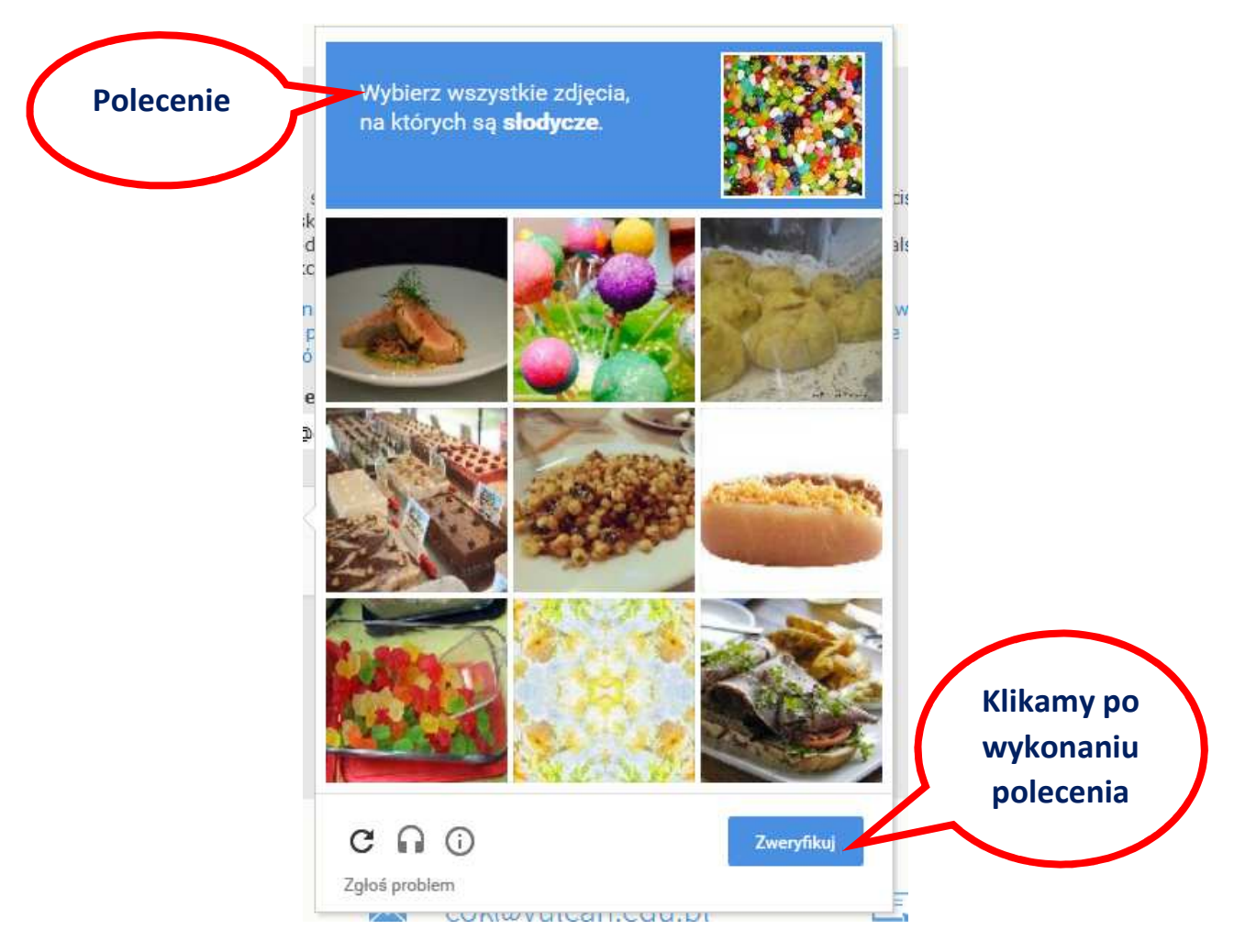

5. Po weryfikacji należy kliknąć na przycisk "Wyślij wiadomość".

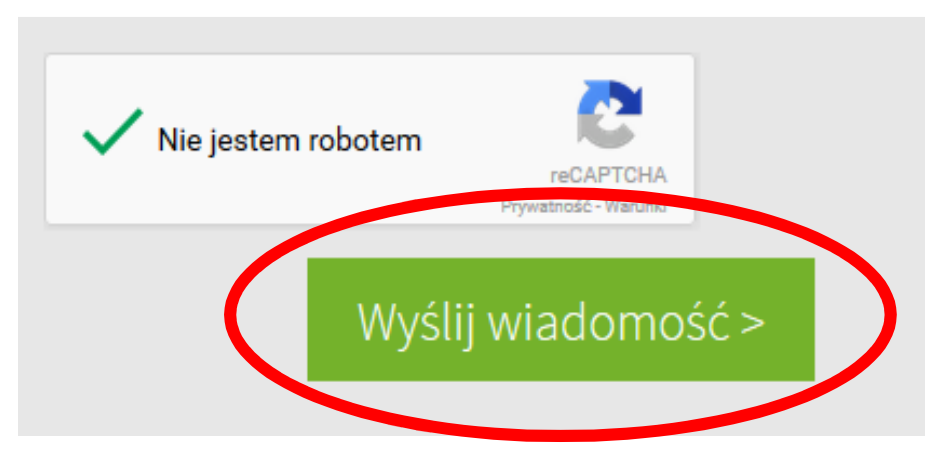

6. Po wysłaniu wiadomości pojawi się komunikat o "Podsumowaniu operacji". W tym momencie należy zalogować się na swoje konto email i odszukać wiadomość o następującym temacie: "Centralny Rejestr Użytkowników - aktywacja konta/przypomnienie hasła".

7. Proszę otworzyć odszukaną wiadomość i kliknąć w linka znajdującego się w treści maila.

Jeśli to pomyłka, proszę zignorować niniejszy e-mail - hasło pozostanie bez zmian i nie zostanie nikomu ujawnione. W przeciwnym wypadku, aby nadać (nowe) hasło uaktywniejące dostęp do systemu należy kliknąć w poniższy link:

https://cufs.vulcan.net.pl:443/opole/AccountManage/UnlockResponse/Default/ca4dbbbc-accc-45bb-bacd-67fe3a703

 Po kliknięciu w linka otworzy się strona na której trzeba wypełnić pola "Nowe hasło:", "Powtórz nowe hasło:" oraz zaznaczyć opcję "Nie jestem robotem".
Uwaga! wpisując hasło proszę się stosować do wymagań dotyczących bezpiecznego hasła.

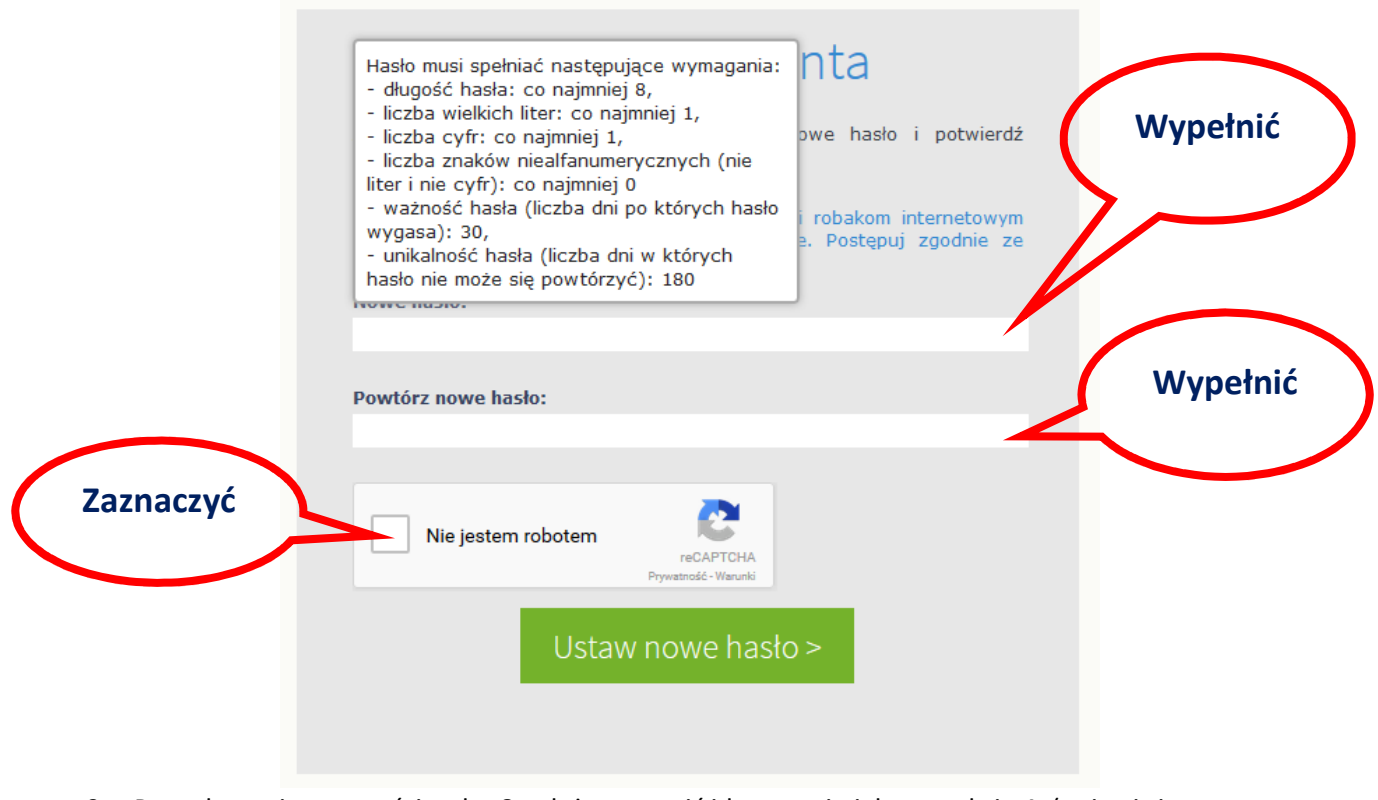

- 9. Po wykonaniu czynności z pkt. 8 należy postąpić identycznie jak w punkcie 4. (pojawi się to samo okno z zadaniem do wykonania).
- 10. Po wykonaniu zadania należy kliknąć w przycisk "Ustaw nowe hasło".

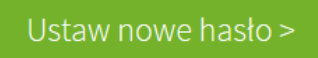

11. Jeśli wszystko przebiegło pomyślnie, pojawi się "Podsumowanie operacji".

UWAGA! powyższe operacje należy wykonać tylko przy pierwszym logowaniu lub gdy zapomni się hasła.

## Logowanie do dziennika gdy znane jest hasło

1. Wejdź na stronę o adresie

## https://uonetplus.vulcan.net.pl/opole

2. W wyświetlonym oknie należy wpisać "Nazwę użytkownika" (będzie nim adres email) oraz "Hasło" i kliknąć w przycisk "Zaloguj się".

| Wpisać | Logowanie                                                    | Wpisać  |
|--------|--------------------------------------------------------------|---------|
|        | Proszę podać nazwę użytkownika i hasło<br>Nawa użytkownika:  | 7/      |
|        | Hasło:                                                       |         |
|        | Załóż konto   Przywróć dostep   Zmień hasło<br>Zaloguj się > | Kliknąć |

3. Po zalogowaniu się można przejrzeć oceny ucznia wybierając opcję "Uczeń",

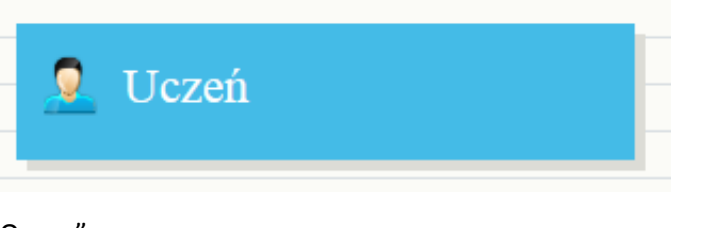

a następnie "Oceny".

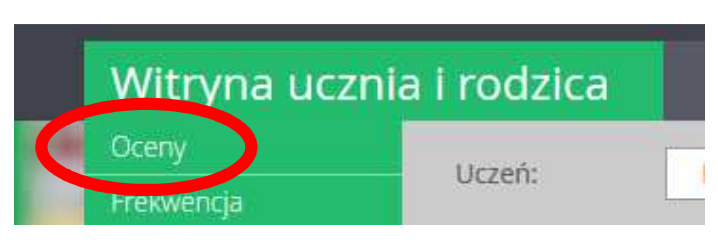

4. Kończąc pracę proszę pamiętać o wylogowaniu się z dziennika.

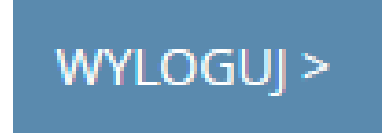